# "WPPushConvert Pro" WordPress Plugin

#### User Manual

#### THE FOLLOWING TERMS AND CONDITIONS APPLY:

While all attempts have been made to verify information provided, neither I, nor any ancillary party, assumes any responsibility for errors, omissions, or contradictory interpretation of the subjectmatter herein.

As the FTC Rules requires, we do not guarantee or imply that by using this tool, you will get rich or make money at all.

Software and associated files is distributed as is without any warranty of any kind, either express or implied.

Software and associated files is not freeware or shareware.

Selling or distribution of the code (in whole or in part) of this program without prior written consent is expressly forbidden.

#### **Installing The Plugin.**

Installing the plugin is like installing any other WP plugin.

Step 1: Go to the "Plugins" section and click.

Step 2: Click "Add New" and Upload the included zip file.

Step 3: Activate it.

----- Intentionally Left in Blank ------

### **Plugin Overview**

If someone keeps visiting your sales page over and over, then it's time to do something. With our plugin you can redirect these visitors to any page of your choice:

- Discount page.

- Fake waiting list for a big scarcity effect (you can then send an autoresponder mentioniong that your offer has been re-opened for some hs)

- Modified version of your sales page.

Or any other kind of page.

#### Using The Plugin.

Using the plugin is really easy.

Just go to any wordpress page (or post) and enable the WPPushConvert Option.

Then enter a redirect ur url (where you want to do the redirect after this page has been visited for a certain number of times.)

Finally, define when do you want to trigger the redirect (example, after visit #2).

| WPPushConvert         |                                                                                                    |  |
|-----------------------|----------------------------------------------------------------------------------------------------|--|
| Enable                | Yes<br>Enable WPPushConvert for this page.                                                                                                 |  |
| Redirect to this url: | http://<br>How it works: When someone visits this page a certain number of times that you specifiy, it wil be<br>redirected to this url. " |  |
| Redirect After        | Visit #2 •                                                                                                    |  |
| Cookie ID:            | wpjZ4CKCzJsZLz8s7e1PAi                                                                                                    |  |

## **Pro Version**

In the pro version you can set to addional redirects that you can use in many ways (to offer progressive discounts etc). Here you can see the additional redirects:

| Redirect to this url: | http://www.test1.com                                                                                         |
|-----------------------|----------------------------------------------------------------------------------------------------|
|                       | When someone visits this page a certain number of times that you specifiy, it wil be redirected to this url. |
| Redirect After        | Visit #2 •                                                                                                   |
| Redirect to this url: | http://www.test2.com                                                                                         |
|                       | When someone visits this page a certain number of times that you specify, it wil be redirected to this url.  |
| Redirect After        | Visit #4 •                                                                                                   |
| Redirect to this url: | http://                                                                                                    |
|                       | When someone visits this page a certain number of times that you specifiy, it wil be redirected to this url. |
| Redirect After        | Visit #8                                                                                                    |
|                       |                                                                                                    |
| If you dor            | i't want to use the second or the third redirect, just leave the                                             |
| Ċ                     | lefault redirect value (http://) or leave them empty.                                                        |
|                       |                                                                                                    |
|                       |                                                                                                    |
|                       |                                                                                                    |

Comment: The cookie id value is auto-generated. If you modify this value, the counter that belongs to that page, will be reseted for all the visitors.

Then click "Publish" and that's all.

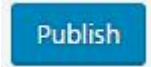

That's all!